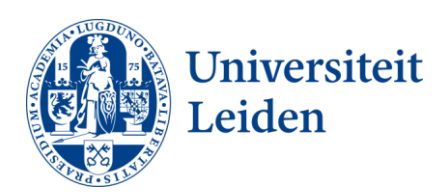

## User Manual Setting Up Out of Office

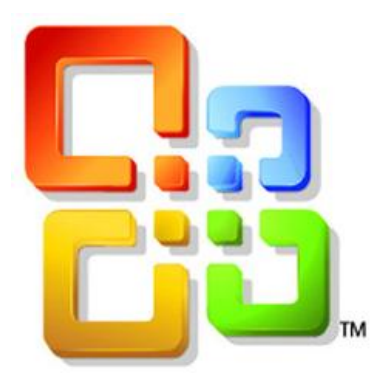

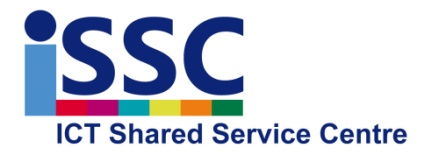

Version: 1.0

Date: 02-12-2013

Outlook Webmail

This user manual describes how to set up an out of office message for your personal mail account or for a group mailbox with the Outlook Web App.

1) Go to <u>https://webmail.campus.leidenuniv.nl</u> and logon with your ULCN credentials.

| Outlo      | ok Web App                                                        |
|------------|-------------------------------------------------------------------|
| Security ( | show explanation )                                                |
| 0          | This is a public or shared computer<br>This is a private computer |
|            | Use the light version of Outlook Web App                          |
| User nam   | e:                                                                |
| Password   |                                                                   |
|            | Sign in                                                           |

## Out of Office message for your personal mailbox

1) At the right top, select "Options"

| Outlook Web App        |                                       | sign ou        | Mars, M.W.A   |
|------------------------|---------------------------------------|----------------|---------------|
| Mail > Inbox 771 Items |                                       | 鼲 Find Someone | Options 🚬 🕐 - |
| Favorites              | New - Delete - Move - Filter - View - |                | 2             |
| G Inbox (167)          | Search Entire Mailbox                 |                | ∢ _ ۹         |

2) Next you select "Set Automatic Replies..."

| Outlook Web App           |                                       | sign out              | Mars, M.V | V.A   |
|---------------------------|---------------------------------------|-----------------------|-----------|-------|
| Mail > Inbox 771 Items    |                                       | 📖 Find Someone        | Options * | 0 -   |
| Favorites     A Favorites | New - Delete - Move - Filter - View - | Options               |           | ø     |
| Sent Items                | Search Entire Mailbox                 | Create an Inbox Rule. | <u>s</u>  | ¢ _ × |
| Deleted Items             | Conversations by Date                 | See All Options       |           | _     |

3) In order to activate the out of office message, select "Send automatic replies".

| Mail > Options                                                   | My Mail 👔 👻                                                                                                    |
|------------------------------------------------------------------|----------------------------------------------------------------------------------------------------|
| Account                                                          |                                                                                                    |
| Organize E-Mail                                                  | Inbox Rules Automatic Replies Delivery Reports                                                                                                    |
| Groups                                                           |                                                                                                    |
| Settings                                                         | Automatic Replies                                                                                                    |
| Block or Allow                                                   | Create automatic reply (Out of Office) messages here. You can send replies to senders the whole time you're away or for a specific period of time.                                                                                                    |
|                                                                  | On't send automatic replies                                                                                                    |
|                                                                  | Send automatic replies                                                                                                    |
|                                                                  | Send replies only during this time period:                                                                                                    |
|                                                                  | Start time: Mon 12/2/2013 11:00 🔻                                                                                                    |
|                                                                  | End time: Tue 12/3/2013 11:00 🔻                                                                                                    |
| Out of Office message<br>for internal mail<br>(NUWD environment) | Send a reply once to each sender inside my organization with the following message:<br>Tahoma       I       I </th |
|                                                                  | <ul> <li>Send automatic reply messages to senders outside my organization</li> <li>Send replies only to senders in my Contacts list</li> <li>Send replies to all external senders</li> </ul>                                                                                                    |
| 0                                                                | Send a reply once to each sender outside my organization with the following message:                                                                                                    |
| Out of Office message<br>for external mail                       |                                                                                                    |
|                                                                  |                                                                                                    |

- 4) You may want to configure the time interval setting for the out of office message. If you use this setting, the out of office message will automatically be disabled when the end date and time have been reached.
- 5) Enter the out of office message (both windows):
  - Het top field is destined for mail in the NUWD environment
  - Het onderste veld is voor externe email. Let op dat de studentenomgeving als extern wordt gezien.
- 6) Select "Save"

## Out of office message for a group mailbox

In the webmail it is possible to open a group mailbox and setting up an out of office message. Please note: you will need to have permission to this specific mailbox.

1) At the right top of the screen you will find a small arrow pointing downwards, when you press this arrow you can enter and open another mailbox.

| Open Other Mailbox | ×    |
|--------------------|------|
| Select mailbox:    |      |
| ISSC - Helpdesk    | Open |

- 2) Please enter the name of the mailbox and select "Open"
- 3) Finally you need to follow the steps, as described in the paragraph <u>out of office message for your personal mailbox</u>